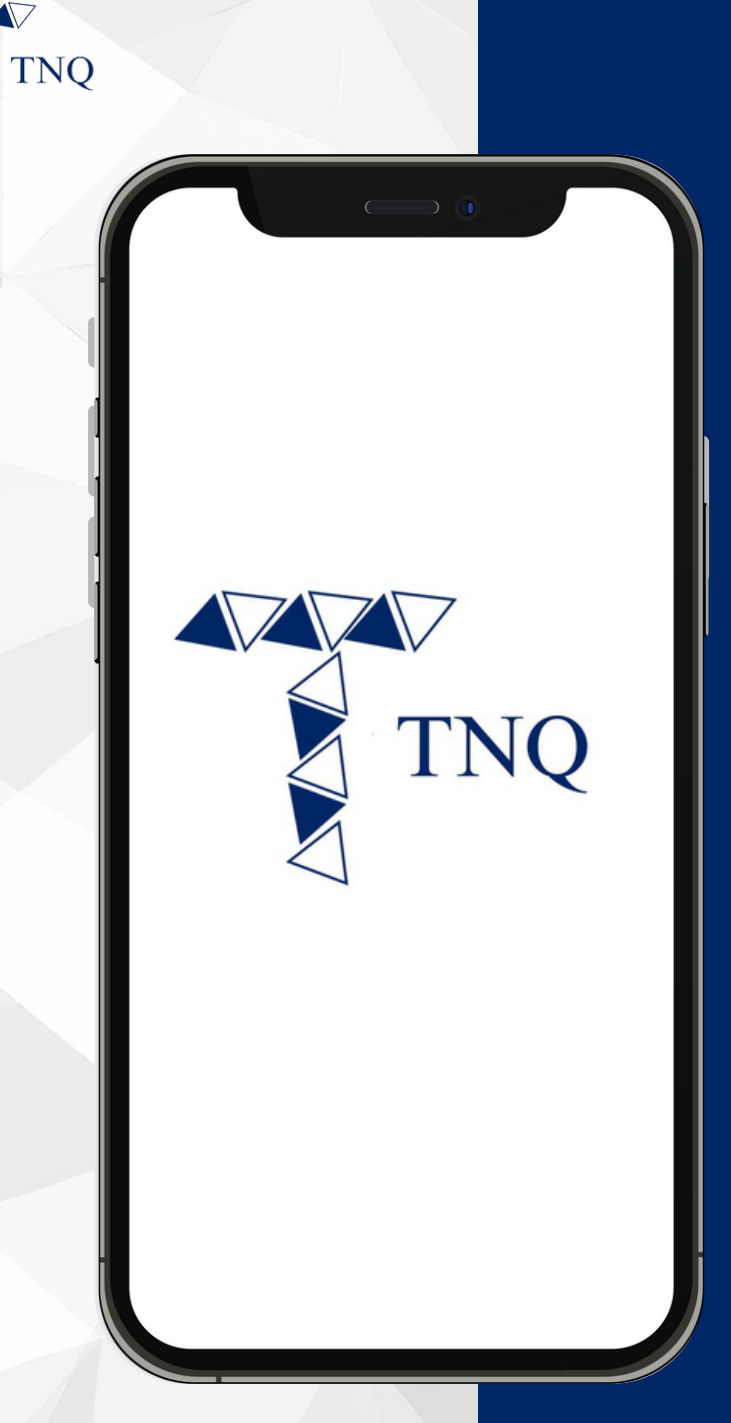

#### How to:

Change Password for TNQ Token Account

TNQ TOKEN I 2024

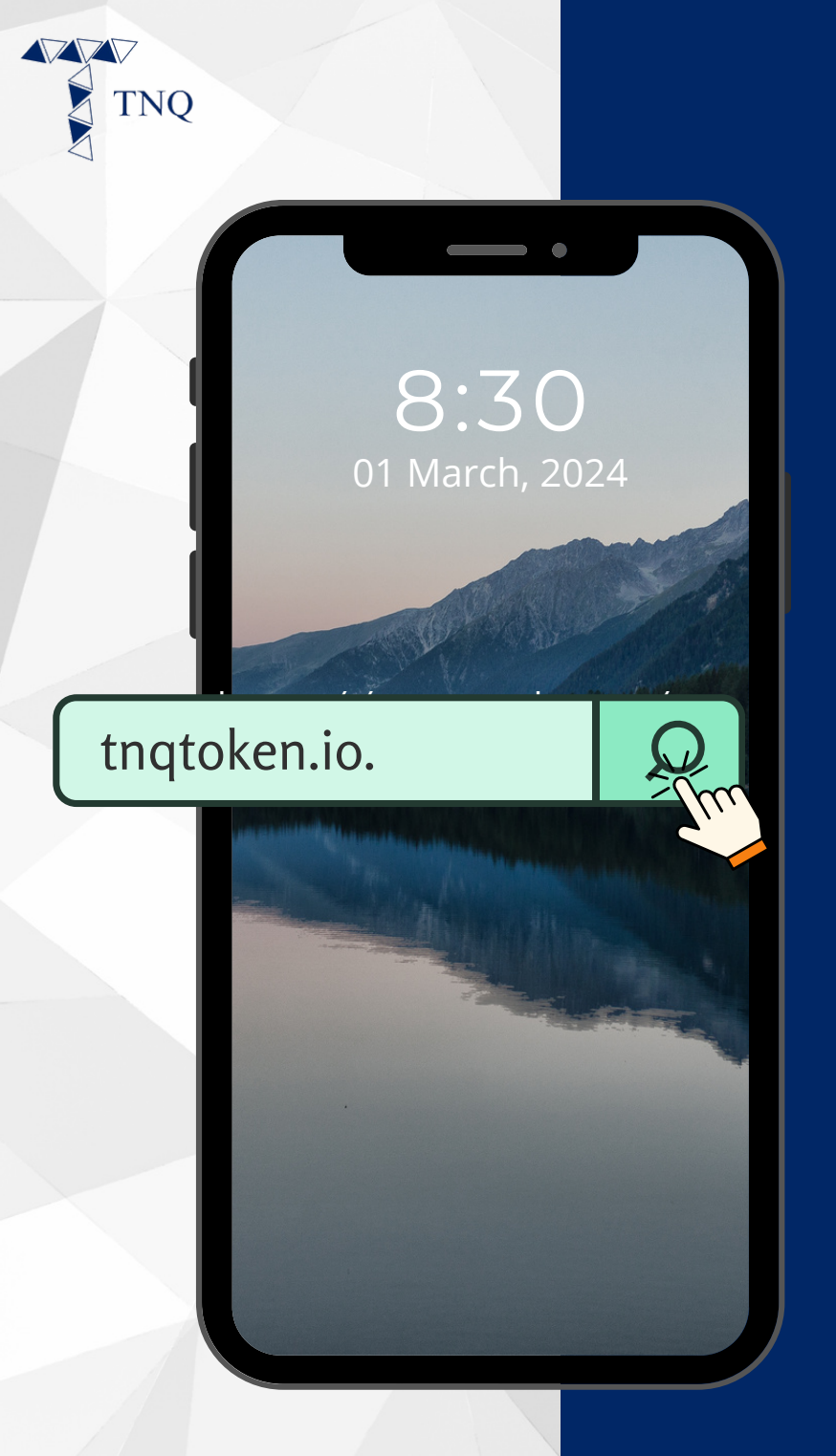

## Step 1:

Open your web browser and navigate to tnqtoken.io. Experience Pioneering Fund Tokenization With TNQ Token

a tngtoken.io

è,

TNO

3:46

# Join Us Now

Step 2:

Click the 🖨 on Top Left Corner

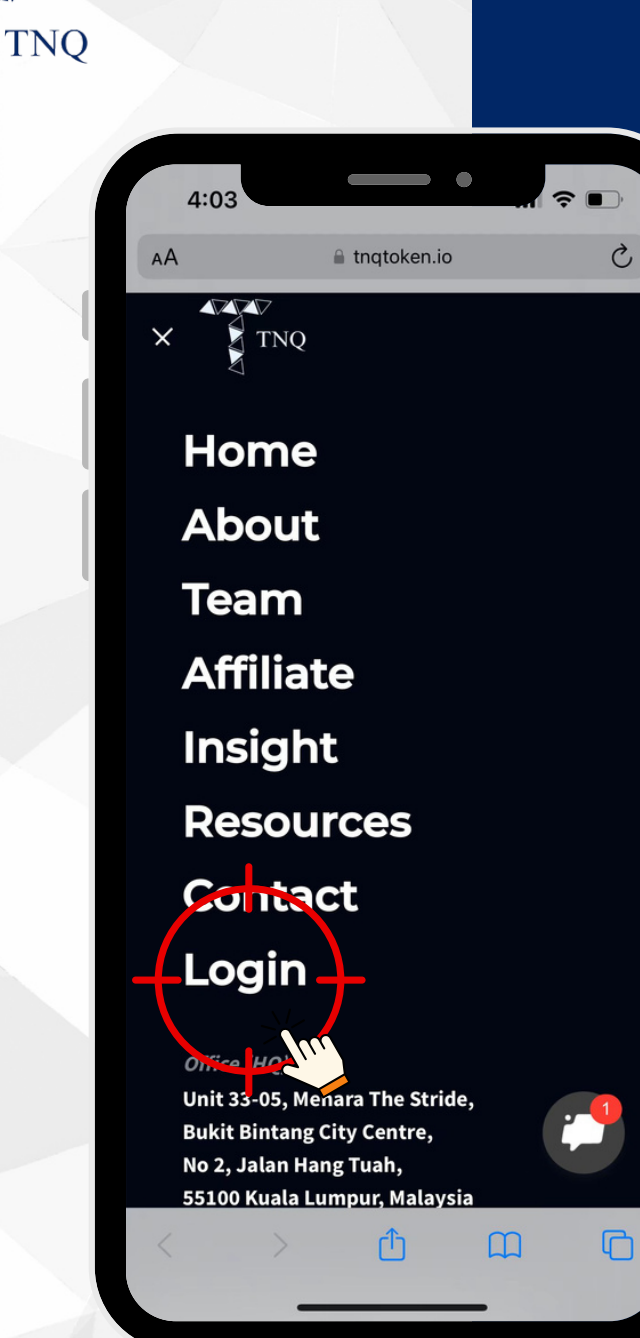

### Step 3:

#### Click on "Login"

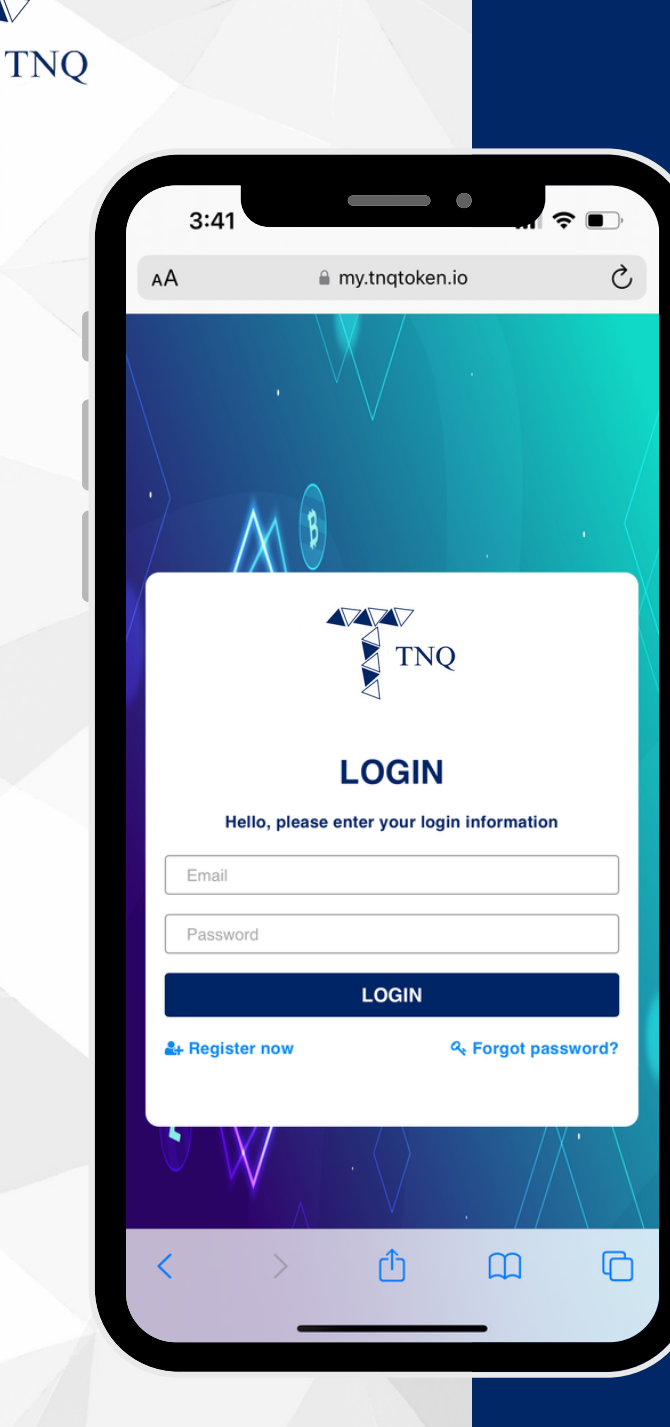

### Step 4:

#### Fill in Your Email and Password

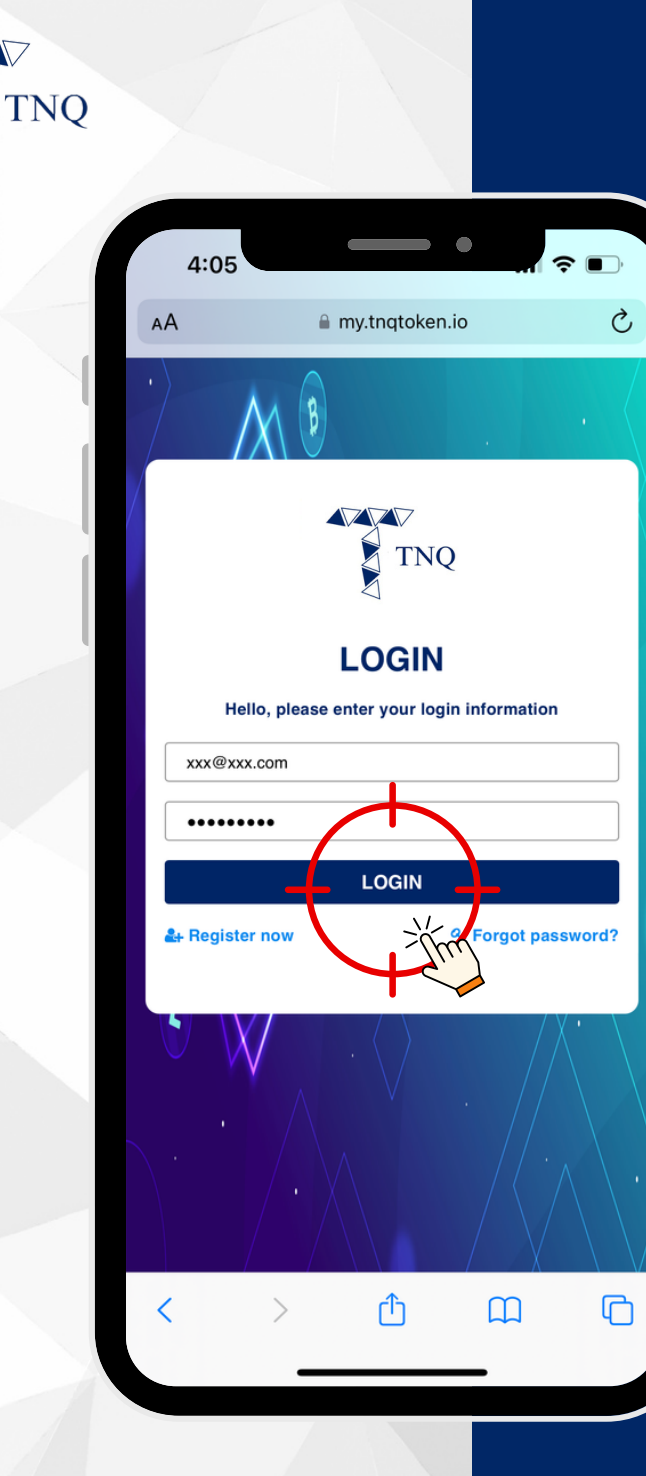

## Step 5:

#### Click on the "LOGIN" button

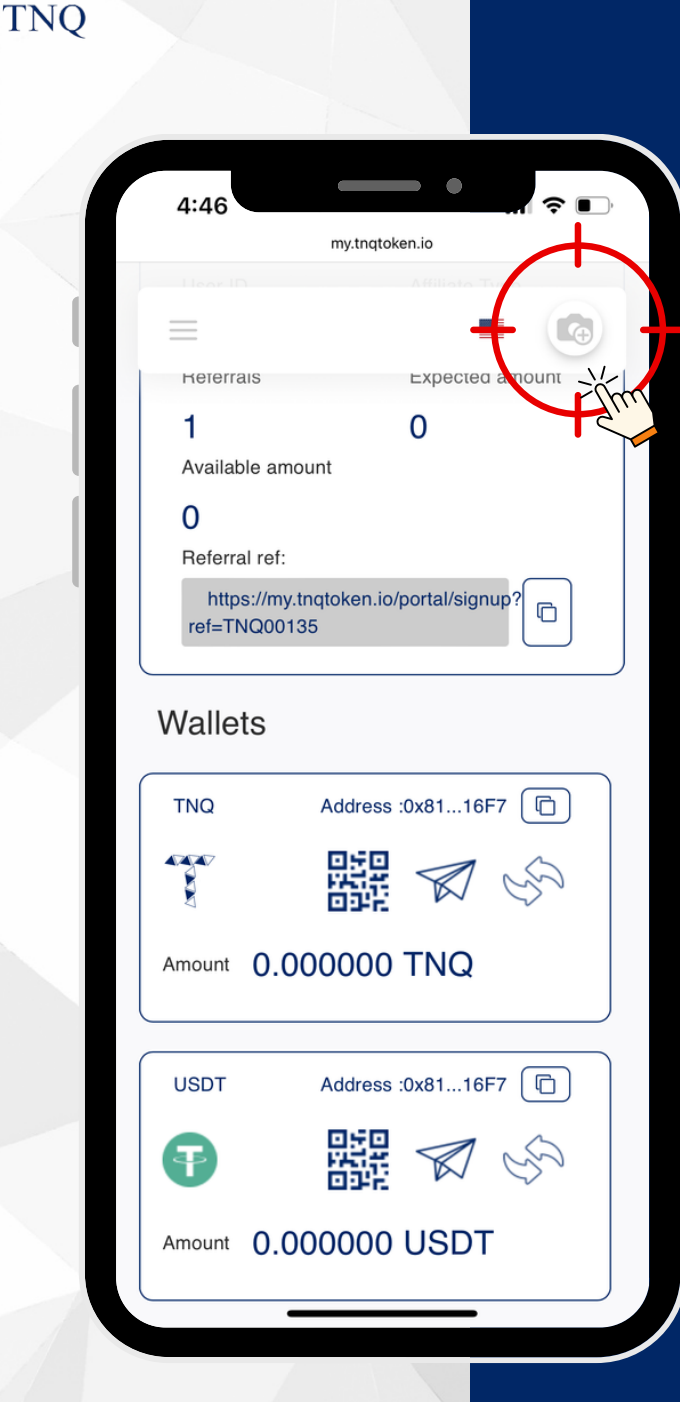

## Step 6:

#### Click on the "Profile" button

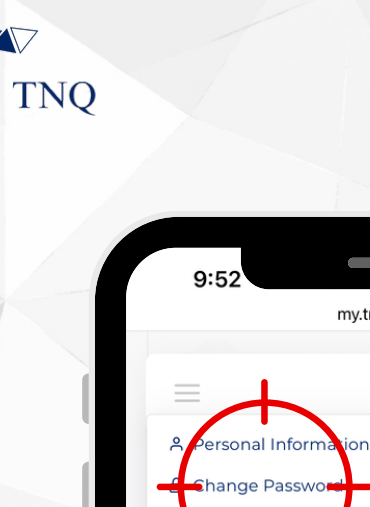

USDT

Ŧ

Amount 0.000000 USDT

| 9:52            |                                   |
|-----------------|-----------------------------------|
|                 | my.tnqtoken.io                    |
|                 |                                   |
| Ξ               |                                   |
| A Perso         | nal Information                   |
| -E Chang        | ge Passwo <del>rd</del>           |
|                 |                                   |
| U Lug or        |                                   |
| 0               | 0                                 |
| Availab         | le amount                         |
| 0               |                                   |
| Referra         | al ref:                           |
| http:<br>ref=TN | s://my.tnqtoken.io/portal/signup? |
| Walle           | ts                                |
| TNQ             | Address :0x91b346                 |
|                 |                                   |
| Amount          | 0.000000 TNQ                      |

Address :0x91...b346

## **Step 7:**

#### Click on the "Change Password"

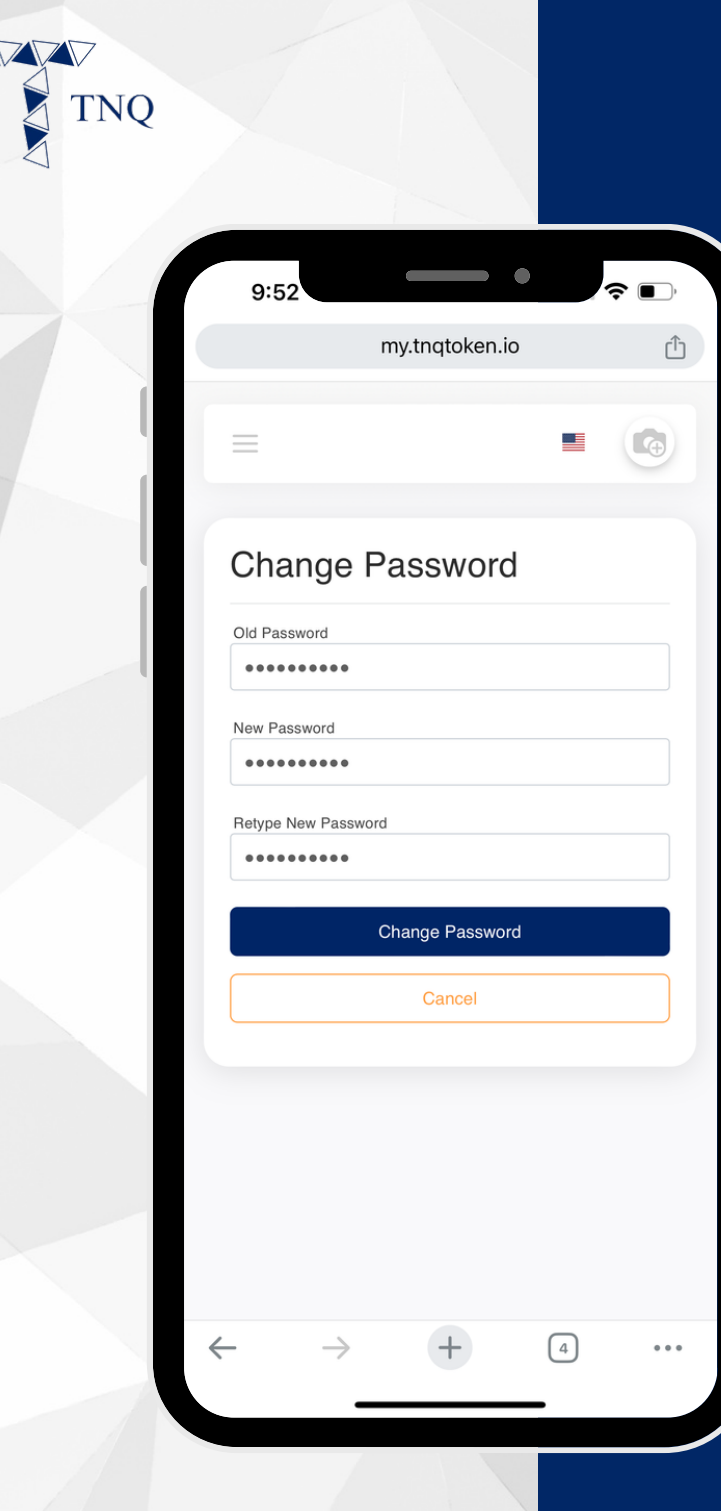

## Step 8:

#### Fill in the Old Password, New Password & Retype New Password

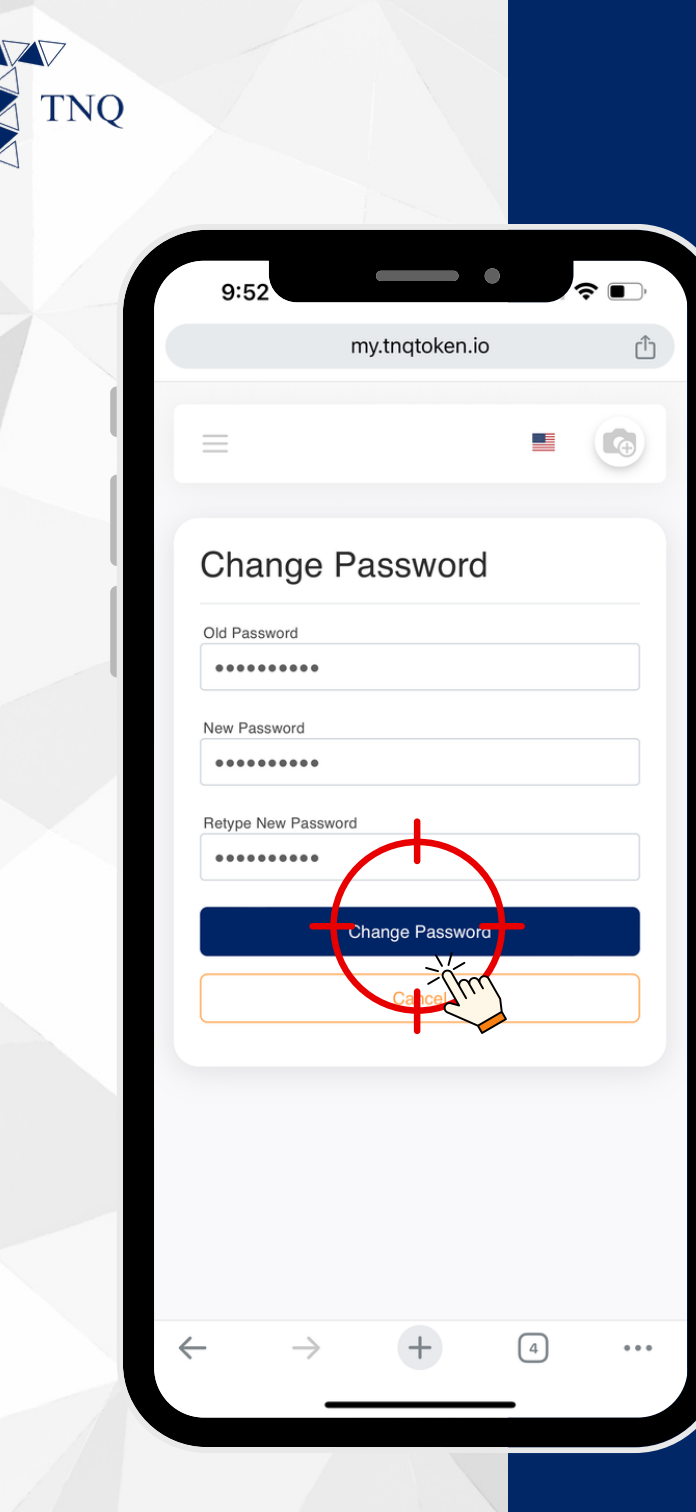

## Step 9:

#### Click on the "Change Password"